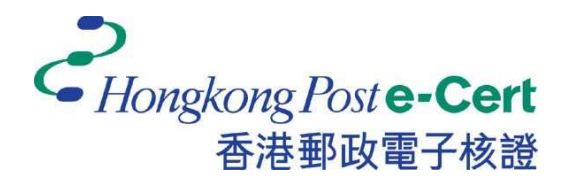

# 香港郵政電子證書 Microsoft Edge 擴充功能 安裝指南 <sub>版本1.0</sub>

更新日期: 2023 年 9 月

# 目錄

| 1.   | 簡介                     | . 2 |
|------|------------------------|-----|
| 2.   | 安裝 Microsoft Edge 擴充功能 | . 3 |
| 2.1. | 作業系統要求                 | . 3 |
| 2.2. | 安裝步驟                   | . 3 |
| 3.   | 卸載步驟                   | . 6 |

1. 簡介

「香港郵政電子證書擴充功能」是專為在 Microsoft Edge 及 Microsoft Windows 上使用香港郵政電子證書的網上服務而設計。系統須安裝此「擴充功能」及 「香港郵政電子證書客戶端」才可使用網上服務。

本安裝手冊為用戶提供了安裝及卸載此「擴充功能」的步驟。

如有查詢,請致電香港郵政核證機關熱綫 2921 6633 或電郵至 enquiry@eCert.gov.hk。

## 2. 安裝 Microsoft Edge 擴充功能

#### 2.1.作業系統要求

為了安裝此擴充功能,您的系統需要具備以下所有條件:

- 1. Microsoft Windows 10
- 2. Microsoft Edge 版本 85 或以上

#### 2.2.安裝步驟

當用戶使用電子證書網上服務並選擇「香港郵政電子證書」作為登入方式
時,用戶需選擇用作續期的香港郵政電子證書。

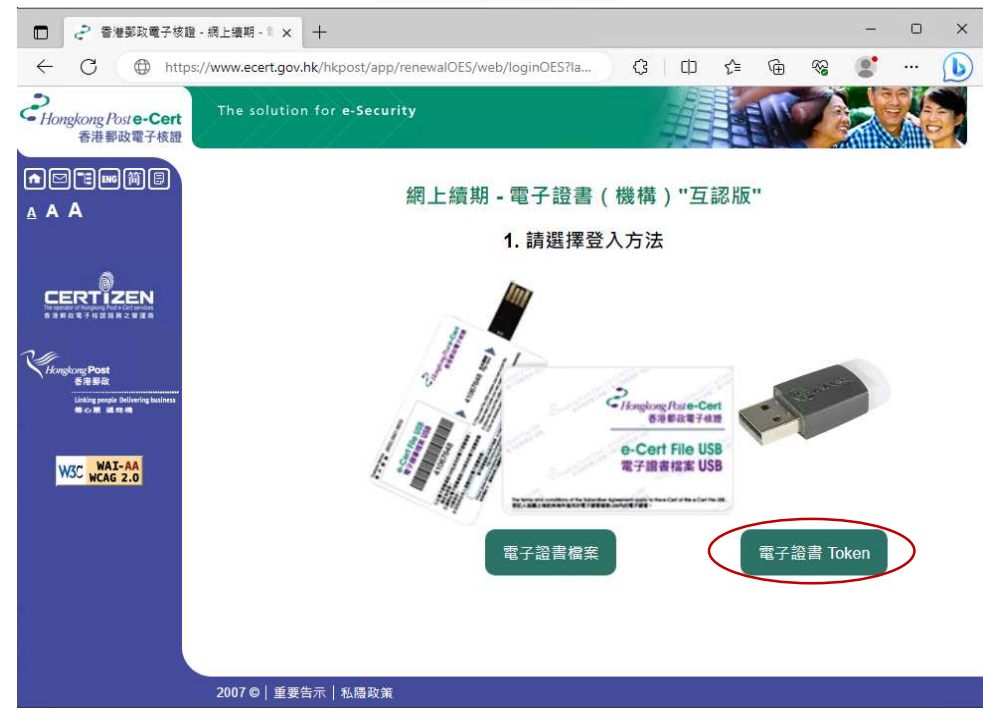

| ⑦ □ 2 香港鄉政電子核證・線上編明・1 × +                                                                                                    | - 0      |
|----------------------------------------------------------------------------------------------------|----------|
|                                                                                                    |          |
| 🗧 C 🛱 🗈 https://www.ecert.gov.hk/hkpost/app/renewal/web/login?lang=tchinese A <sup>N</sup> as 🏠 🎓 👁                                                                                                    | <b>9</b> |
| CHongkong Poste-Cert<br>香港郵政電子機證                                                                                                    |          |
| ●回话⊪隙周<br>▲ A A 網上續期 - 電子證書(個人)                                                                                                    |          |
| 請選擇登入方法                                                                                                    |          |
| CENTRAL CONTRAL CONT |          |
|                                                                                                    |          |
|                                                                                                    |          |
| 2007 び   重要告示   私感政策                                                                                                    |          |

 系統將檢查「香港郵政電子證書擴充功能」是否已安裝在瀏覽器中,如尚 未安裝,用戶可按 下載 連結。

| 🤄 香港邮政电子核证                                                                   | × 📄 香港影政電子核證                       | × 🕝 香港鄄政電子核證                 | × +                |    | - | × |
|------------------------------------------------------------------------------|------------------------------------|------------------------------|--------------------|----|---|---|
| ← → ♡ €                                                                      | https://www1.ecert.gov.hk/hkp      | ost/app/renewal/web/checkBro | owser              | ≴≡ | 面 |   |
| そ<br>Hongkong Poste-Cert<br>香港郵政電子核證                                         | The solution for <b>e-Security</b> |                              | EN                 |    |   | - |
|                                                                              | 找不到Edge擴充功能,請<br>下載                | 在以下連結中安裝Edge擴充 <sup>,</sup>  | 功 <mark>能</mark> : |    |   |   |
| CERTIZEN                                                                     | 安裝指南                               |                              |                    |    |   |   |
| িনিল্লেtreg Post<br>উইটিট<br>Lialing peaks Debering business<br>ৰ চাল প্ৰকাষ |                                    |                              |                    |    |   |   |
| W3C WAI-AA                                                                   |                                    |                              |                    |    |   | - |

3) 瀏覽器將打開新分頁並連結至 Edge 附加元件 中的「電子證書擴充功 能」。按 取得。

| ÷ | C A                             | https://microsoftedge.microsoft.com/addons/deta                | ail/電子證書擴充功能/dikmphjlpeceodnlejdjkm | . Α <sup>η</sup> ε | z) (D  | €≡            | •      | <b>~</b> |
|---|---------------------------------|----------------------------------------------------------------|-------------------------------------|--------------------|--------|---------------|--------|----------|
|   | Microso                         | ft Edge 附加元件                                                   | 説明∨ 開                               | 録人員~               | 所有 Mic | rosoft 🗸      | (8     | )        |
|   | 首頁 / 協助工具 /                     | 電子證書擴充功能                                                       |                                     |                    |        |               |        |          |
|   | 2                               | 電子證書擴充功能                                                       |                                     |                    | ( Br   | 但             | 、<br>、 |          |
|   | GHongkong/bste-Cert<br>香港影政電子表證 | Hongkong Post e-Cert                                           |                                     |                    | 與您的漫   | 10<br>1921 18 |        |          |
|   |                                 |                                                                |                                     |                    |        |               |        |          |
|   | 描述                              |                                                                |                                     |                    |        |               |        |          |
|   | 香港郵政間<br>裝此擴充I                  | 電子證書的「電子證書擁充功能」是為在 Microsoft Edge<br>力能反「書港郵政電子證書客戶端」才能使用網上服務。 | e 和 Microsoft Windows 上訪問香港郵政電子證籍   | 書網上服務              | 而設計·养  | 統需要           | ŧ      |          |
|   | 机方态物                            | ,請取雷香港郵政核路機關熱網2921 6633或雷郵卒 engi                               | uirv@eCert.gov.hk *                 |                    |        |               |        |          |

4) 點擊新增擴充功能確認,如下圖:

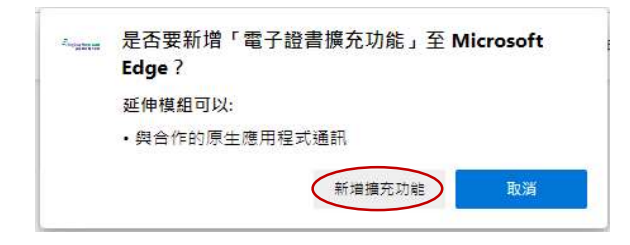

5) 安裝成功後,關閉 Edge 附加元件 頁面,以繼續使用香港郵政電子證書 網上服務。

除了「香港郵政電子證書擴充功能」外,您的Microsoft Windows還需要安裝「香港郵政電子證書客戶端」才能使用電子證書網上服務。請參閱《電子證書用戶指南》中的「安裝電子證書客戶端」: https://www.ecert.gov.hk/product/ecert/guide/index\_c.html

### 3. 卸載步驟

如果需要,用戶可按照以下步驟操作以卸載 擴充功能。

- 🗆 X about:blank × +  $\leftrightarrow \rightarrow \circlearrowright$  () about:blank ☆ ご ☆ 値 🛢 💬 ■ 新索引模嵌(T) Ctrl+T □ 新視面(N) Ctrl+N □ 新 InPrivate 視窗 Ctrl+Shift+N - 100% + 🖉 續放 ☆ 我的最爱(0) Ctrl+Shift+O ① 歷程記錄(H) > <u>↓</u>下戴(D) Ctrl+J ── 應用程式(A) > ③ 摘充功能(X) ) (E) 集錬(E) Ctrl+Shift+Y 品 列印(P) Ctrl+P **[15]** 網頁攝取 Ctrl+Shift+S [1] 共用(R) []> 在頁面上尋找(F) Ctrl+F A<sup>3)</sup> 大聲明讀(U) Ctrl+Shift+U 更多工具(L) > () 股定(S) ? 說明與意見反應(B) > 開閉 Microsoft Edge (C)
- 1) 開啟 Edge,按最右上的按鈕,選取 擴充功能。

2) 在已安裝的擴充功能目錄中,找到「電子證書擴充功能」,並按 移除。

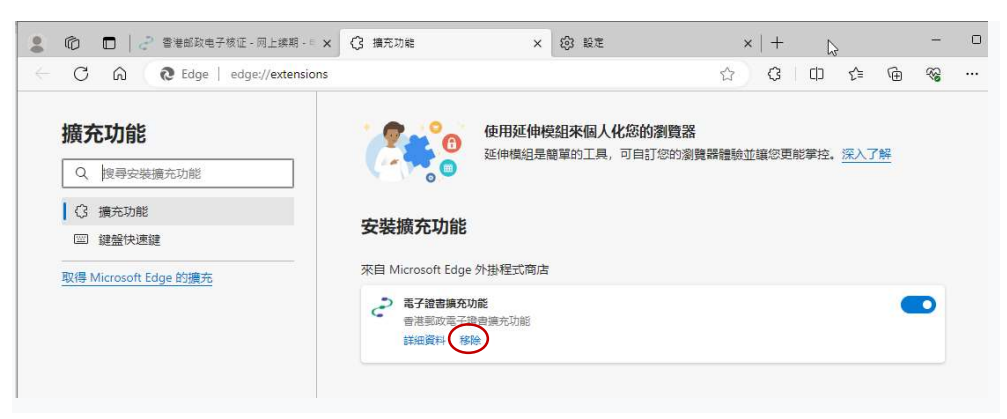

3) 擴充功能 被移除後,關閉瀏覽器。

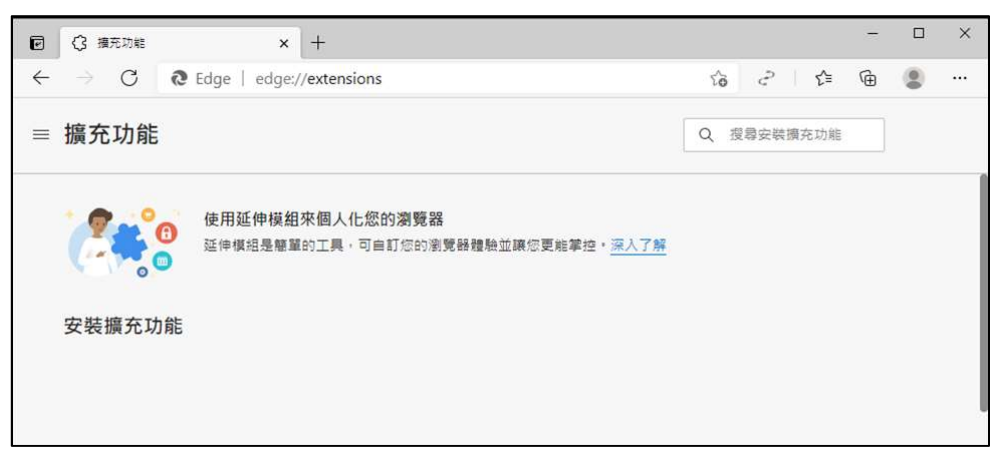